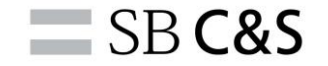

1

# 初回アカウント登録

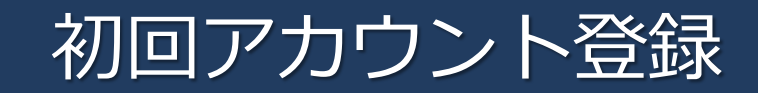

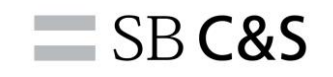

# 以下のURLより、Broadcom Support Portalへアクセスしてください。 https://support.broadcom.com/

#### BroadcomサポートポータルのTOP画面が表示されますので、右上のRegisterをクリックしてください。

| BROADCOM <sup>®</sup> Products Solutions Support and Services Company <u>How To Buy</u> Register                                                                                                    | gin |
|----------------------------------------------------------------------------------------------------|-----|
| Software 🗸 Semiconductors 🗸 Brocade Storage Networking 🗸                                                                                                    |     |
| Welcome to Broadcom Support         Image: Comparison of the sector of the sector of |     |

#### Broadcom Support Portalのアカウント登録画面が表示されます。

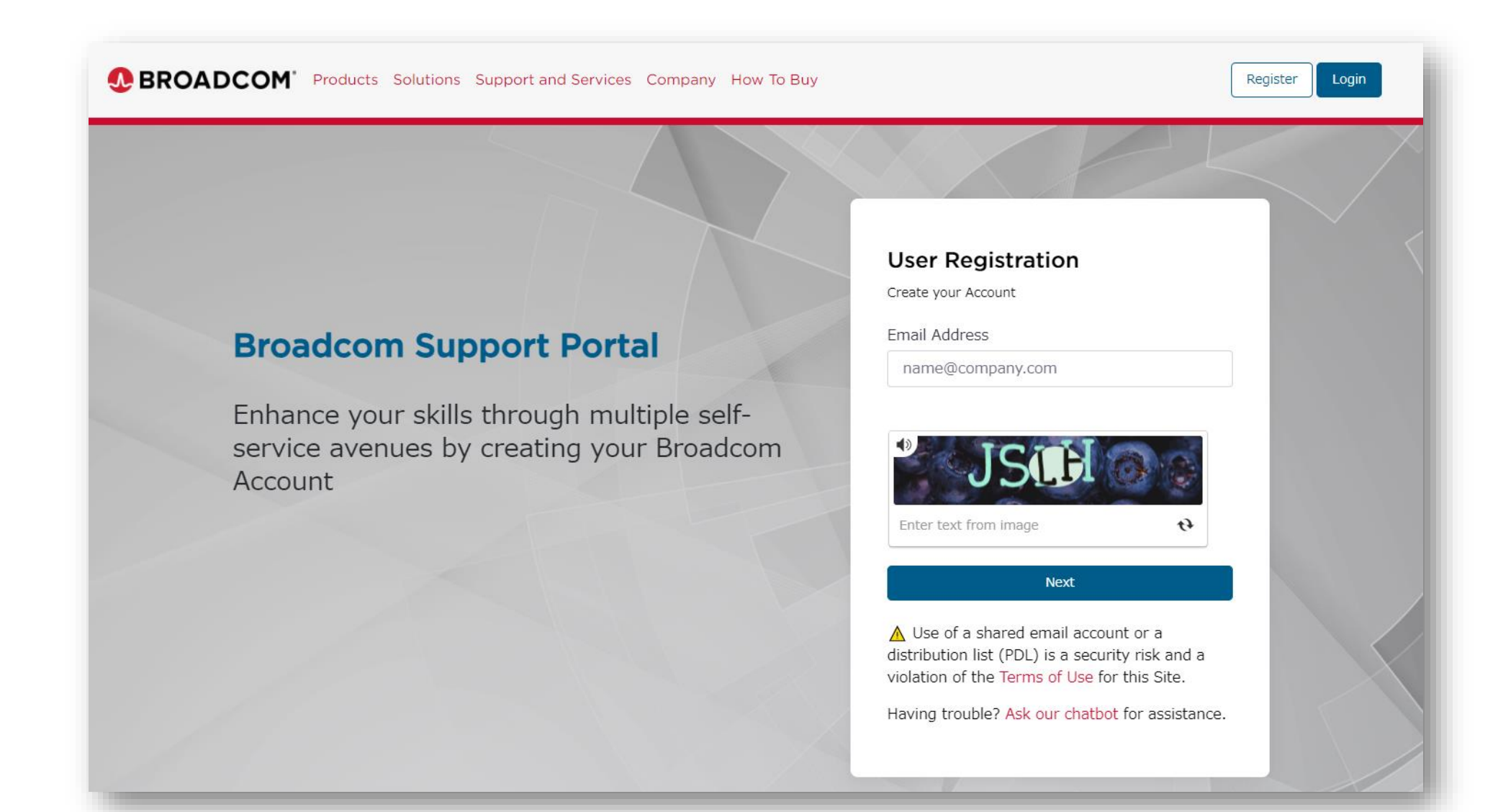

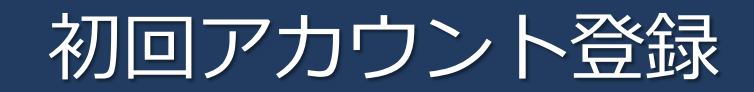

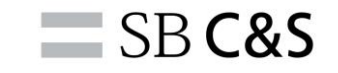

Register

Login

#### 登録したいメールアドレスを入力します。

BROADCOM' Products Solutions Support and Services Company How To Buy

**Broadcom Support Portal** 

Account

Enhance your skills through multiple selfservice avenues by creating your Broadcom

#### **User Registration**

Create your Account

Email Address

name@company.com

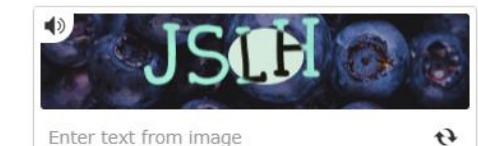

Next

▲ Use of a shared email account or a distribution list (PDL) is a security risk and a violation of the Terms of Use for this Site.

Having trouble? Ask our chatbot for assistance.

#### 記載されているアルファベットを入力し、Nextをクリックします。

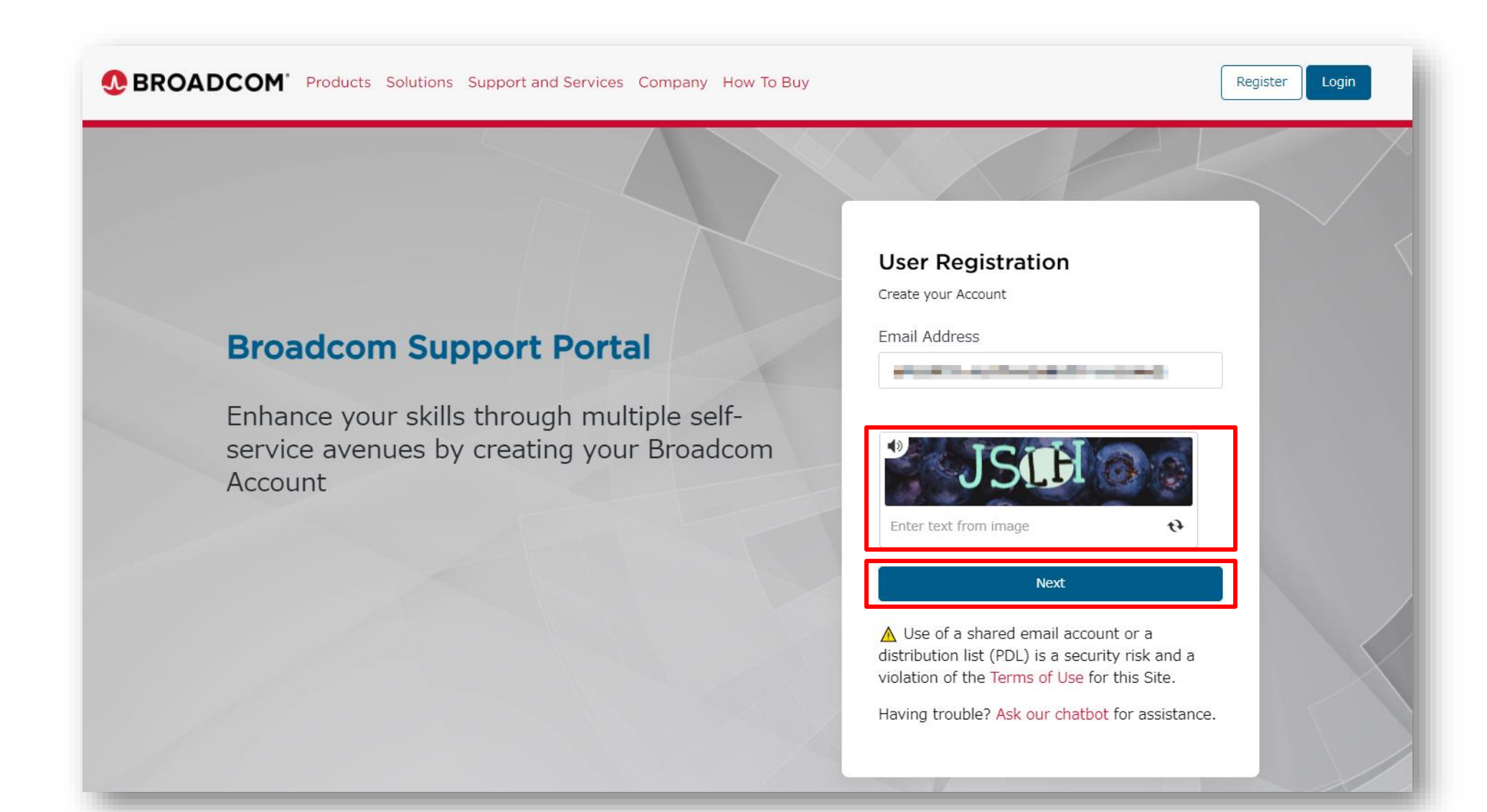

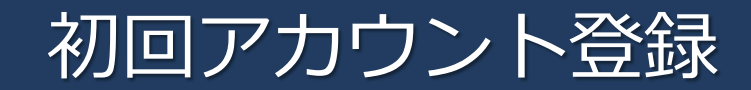

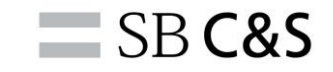

Register

Login

#### 承認コードの入力画面が表示されます。

Products Solutions Support and Services Company How To Buy

#### **Broadcom Support Portal**

Enhance your skills through multiple selfservice avenues by creating your Broadcom Account

4 Verify your Email Address Enter the verification code sent to and the second second s Didn't receive the code? Resend Having trouble? Click here for help. Verify & Continue

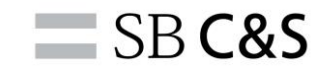

### 登録したメールアドレス宛に、承認コードが送付されます。

### BROADCOM<sup>®</sup>

Thank you for registering with Broadcom. To continue, please enter the verification code on the registration screen.

Verification Code: 238388

Please note that this verification code can only be used once.

For additional assistance please Contact Us.

**Broadcom Support** 

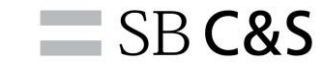

#### 登録したメールアドレス宛に、承認コードが送付されます。

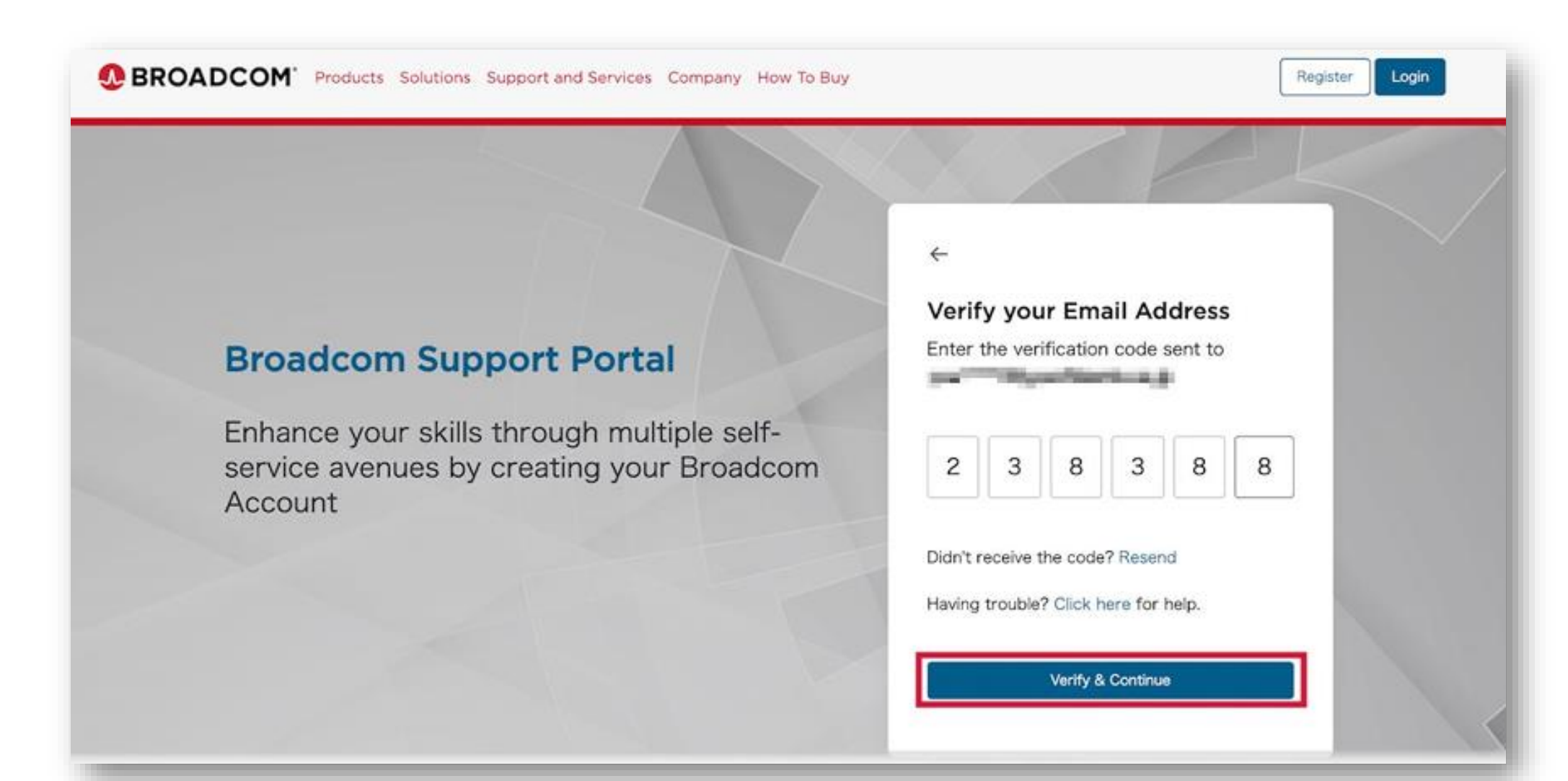

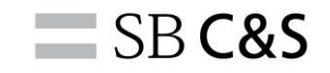

#### 基本情報の入力画面が表示されます。

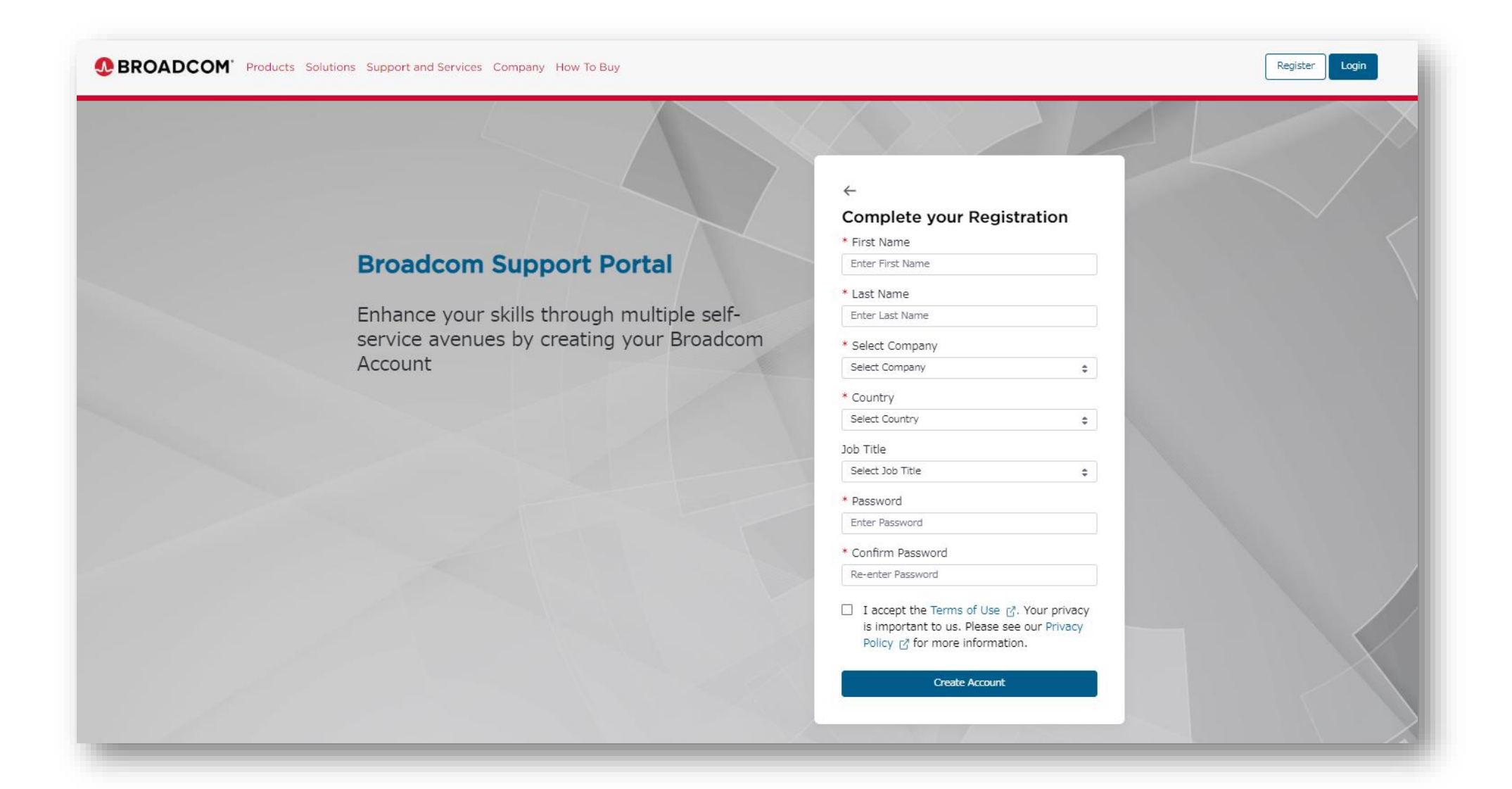

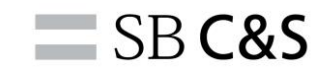

#### 氏名・会社名・出身国・役職・任意のパスワードを入力します。

|                                            | +                                                                                                    |   |
|--------------------------------------------|----------------------------------------------------------------------------------------------------|---|
|                                            | Complete your Registration                                                                                                  |   |
|                                            | * First Name                                                                                                    |   |
| Broadcom Support Portal                    | Enter First Name                                                                                                    |   |
|                                            | * Last Name                                                                                                    |   |
| Enhance your skills through multiple self- | Enter Last Name                                                                                                    |   |
| service avenues by creating your Broadcom  | * Select Company                                                                                                    |   |
| Account                                    | Select Company 💠                                                                                                    |   |
|                                            | * Country                                                                                                    |   |
|                                            | Select Country ¢                                                                                                    |   |
|                                            | Job Title                                                                                                    |   |
|                                            | Select Job Title 🗘                                                                                                    |   |
|                                            | * Password                                                                                                    |   |
|                                            | Enter Password                                                                                                    |   |
|                                            | * Confirm Password                                                                                                    |   |
|                                            | Re-enter Password                                                                                                    |   |
|                                            | □ I accept the Terms of Use ♂. Your privacy<br>is important to us. Please see our Privacy<br>Policy ♂ for more information. | < |
|                                            |                                                                                                    |   |

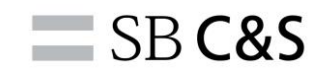

### 名前は「姓」「名」の順で、アルファベット大文字で入力します。

|                                            | ÷                                                                                                    |  |
|--------------------------------------------|----------------------------------------------------------------------------------------------------|--|
|                                            | Complete your Registration                                                                                                  |  |
| Duce doors Commont Deutel                  | * First Name                                                                                                    |  |
| Broadcom Support Portal                    | Enter First Name                                                                                                    |  |
|                                            | * Last Name                                                                                                    |  |
| Ennance your skills through multiple self- | Enter Last Name                                                                                                    |  |
| service avenues by creating your Broadcom  | * Select Company                                                                                                    |  |
| Account                                    | Select Company 💠                                                                                                    |  |
|                                            | * Country                                                                                                    |  |
|                                            | Select Country \$                                                                                                    |  |
|                                            | Job Title                                                                                                    |  |
|                                            | Select Job Title 💠                                                                                                    |  |
|                                            | * Password                                                                                                    |  |
|                                            | Enter Password                                                                                                    |  |
|                                            | * Confirm Password                                                                                                    |  |
|                                            | Re-enter Password                                                                                                    |  |
|                                            | □ I accept the Terms of Use C. Your privacy<br>is important to us. Please see our Privacy<br>Policy C for more information. |  |
|                                            | Create Account                                                                                                    |  |

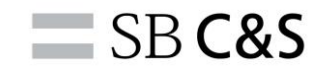

### 任意のパスワードは

#### 8文字以上・大文字、小文字アルファベット・数字・記号を含む必要があります。

| Comparison of the provided in the provided in the provided interpret the provided interpret the provided inter           |                                            |                                                                                                    |  |
|----------------------------------------------------------------------------------------------------|--------------------------------------------|----------------------------------------------------------------------------------------------------|--|
| Broadcom Support Portal         Enhance your skills through multiple self-service avenues by creating your Broadcom Account         Select Company         Select Company <th></th> <th>÷</th> <th></th>                                                                                                    |                                            | ÷                                                                                                    |  |
| Broadcom Support Portal         Enhance your skills through multiple self-service avenues by creating your Broadcom Account         Select Company         Select Company         Select Company         Select Contry         Select Contry         Select Do Title         Select Do Title         Select No Title         Select No Title <tr< td=""><td></td><td>Complete your Registration</td><td></td></tr<>                                                                                                    |                                            | Complete your Registration                                                                                                  |  |
| Broadcom Support Portal         Enhance your skills through multiple self-service avenues by creating your Broadcom Account         Select Company         Select Company         Select Country         Select Country <td></td> <td>* First Name</td> <td></td>                                                                                                    |                                            | * First Name                                                                                                    |  |
| Enhance your skills through multiple self-<br>service avenues by creating your Broadcom<br>Account  * Last Name Select Company Select Company Country Select Country Select Count | Broadcom Support Portal                    | Enter First Name                                                                                                    |  |
| Enhance your skills through multiple self-<br>service avenues by creating your Broadcom<br>Account                                                                                                    |                                            | * Last Name                                                                                                    |  |
| service avenues by creating your Broadcom<br>Account  * Select Company  * Country  Select Country  * Country  * Country  * Select Job Title  * Password Enter Password  * Confirm Password Re-enter Password I accept the Terms of Use (g, Your privacy is important to us Plass sea our Privacy                                                                                                    | Enhance your skills through multiple self- | Enter Last Name                                                                                                    |  |
| Account          Select Company       *         * Country       *         Job Title       *         Select Job Title       *         * Password       *         Enter Password       *         Confirm Password       *         I accept the Terms of Use g?. Your privacy         is important to us Place as our Privacy                                                                                                    | service avenues by creating your Broadcom  | * Select Company                                                                                                    |  |
| * Country<br>Select Country<br>Job Title<br>Select Job Title<br>* Password<br>Enter Password<br>* Confirm Password<br>Re-enter Password<br>I accept the Terms of Use [3]. Your privacy<br>Is increased and Place see our Privacy                                                                                                    | Account                                    | Select Company                                                                                                    |  |
| Select Country   Job Title  Select Job Title  * Password  Enter Password  * Confirm Password  Re-enter Password  I accept the Terms of Use g. Your privacy is important to us Plaze see our Privacy                                                                                                    |                                            | * Country                                                                                                    |  |
| Job Title<br>Select Job Title<br>* Password<br>Enter Password<br>* Confirm Password<br>Re-enter Password<br>I accept the Terms of Use C <sup>*</sup> . Your privacy<br>is important to us Plaze see our Privacy                                                                                                    |                                            | Select Country                                                                                                    |  |
| Select Job Title <ul> <li>Password</li> <li>Enter Password</li> <li>Confirm Password</li> <li>Re-enter Password</li> <li>I accept the Terms of Use g<sup>*</sup>. Your privacy</li> <li>is important to us. Plazes see our Divery</li> </ul>                                                                                                    |                                            | Job Title                                                                                                    |  |
| Password     Enter Password     Confirm Password     Re-enter Password     I accept the Terms of Use (2. Your privacy     is important to us. Plazes see our Drivary                                                                                                    |                                            | Select Job Title                                                                                                    |  |
| Enter Password  * Confirm Password  Re-enter Password  I accept the Terms of Use g*. Your privacy is important to us. Plazes see our Privacy                                                                                                    |                                            | * Password                                                                                                    |  |
| Confirm Password      Re-enter Password      I accept the Terms of Use (2. Your privacy      is important to us. Please see our Privacy                                                                                                    |                                            | Enter Password                                                                                                    |  |
| Re-enter Password                                                                                                    |                                            | * Confirm Password                                                                                                    |  |
| I accept the Terms of Use (2. Your privacy                                                                                                    |                                            | Re-enter Password                                                                                                    |  |
| Policy C for more information.                                                                                                    |                                            | ☐ I accept the Terms of Use ♂. Your privacy<br>is important to us. Please see our Privacy<br>Policy ♂ for more information. |  |

#### 最下部に「Terms of Use」「Privacy Policy」のリンクがありますので

|                                            | +                                                                                                    |  |
|--------------------------------------------|----------------------------------------------------------------------------------------------------|--|
|                                            | Complete your Registration                                                                                                    |  |
|                                            | * First Name                                                                                                    |  |
| Broadcom Support Portal                    | Enter First Name                                                                                                    |  |
|                                            | * Last Name                                                                                                    |  |
| Enhance your skills through multiple self- | Enter Last Name                                                                                                    |  |
| service avenues by creating your Broadcom  | * Select Company                                                                                                    |  |
| Account                                    | Select Company 💲                                                                                                    |  |
|                                            | * Country                                                                                                    |  |
|                                            | Select Country \$                                                                                                    |  |
|                                            | Job Title                                                                                                    |  |
|                                            | Select Job Title 🗘                                                                                                    |  |
|                                            | * Password                                                                                                    |  |
|                                            | Enter Password                                                                                                    |  |
|                                            | * Confirm Password                                                                                                    |  |
|                                            | Re-enter Password                                                                                                    |  |
|                                            | □ I accept the Terms of Use []. Your privacy<br>is important to us. Please see our Privacy<br>Policy [] for more information.<br>Create Account |  |

#### いずれも確認の上、チェックにて同意いただき「Create Account」を選択します。

|                                            | +                                          |  |
|--------------------------------------------|--------------------------------------------|--|
|                                            | Complete your Registration                 |  |
|                                            | * First Name                               |  |
| Broadcom Support Portal                    | Enter First Name                           |  |
|                                            | * Last Name                                |  |
| Enhance your skills through multiple self- | Enter Last Name                            |  |
| service avenues by creating your Broadcom  | * Select Company                           |  |
| Account                                    | Select Company \$                          |  |
|                                            | * Country                                  |  |
|                                            | Select Country \$                          |  |
|                                            | Job Title                                  |  |
|                                            | Select Job Title                           |  |
|                                            | * Password                                 |  |
|                                            | Enter Password                             |  |
|                                            | * Confirm Password                         |  |
|                                            | Re-enter Password                          |  |
|                                            | Laccont the Terms of Lice 12 Your privacy  |  |
|                                            | is important to us. Please see our Privacy |  |
|                                            | Policy 🖉 for more information.             |  |
|                                            | Create Account                             |  |

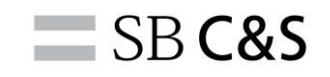

#### こちらの画面が表示されましたらアカウントの作成は完了です。

| Broadcom Support Portal                    | Registered Successfully!<br>Welcome to Broadcom. Based on the<br>information provided you now have<br>access to the following services |  |
|--------------------------------------------|----------------------------------------------------------------------------------------------------|--|
| Enhance your skills through multiple self- | Product Documentation     Communities                                                                                                  |  |
| Account                                    | Public Education                                                                                                    |  |
|                                            | Public Semiconductors Case     Management                                                                                              |  |
|                                            | Public Knowledge Base Articles                                                                                                    |  |
|                                            | Unlock additional services by Building your Profile Broadcom Software Support Systems                                                  |  |
|                                            | Brocade Storage Networking Support Systems                                                                                             |  |
|                                            | <ul> <li>Semiconductors Support Systems</li> </ul>                                                                                     |  |
|                                            | Broadcom Partner                                                                                                    |  |
|                                            | O eStore                                                                                                    |  |
|                                            | Premium Education                                                                                                    |  |
|                                            | Yes, I want to Build my Profile                                                                                                    |  |
|                                            | 19 do it later                                                                                                    |  |

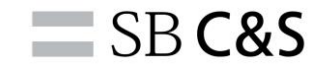

# 本手順でうまく行かない場合は、お手数ですがご覧のメールアドレス まで連絡をお願い致します。

宛先: Symantec アカウントサポートセンター <SBBMB-symantec-acsup@g.softbank.co.jp>

- 件名:(例)アカウント登録について
- 内容: (例)登録がうまく行きません。
  - 氏名:●●
  - 企業名:●●
  - SiteID : •

エラー状況:具体的にどの手順が進められない等、ご記載ください。

問合せ先対応日時:平日9:00~17:30での対応になります。 なお、サポート(技術)窓口とは部門が異なります。 障害対応、技術的なご質問につきましては、対応できかねますので予めご了承ください。

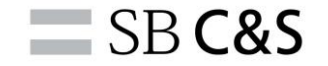

# SB **C&S**

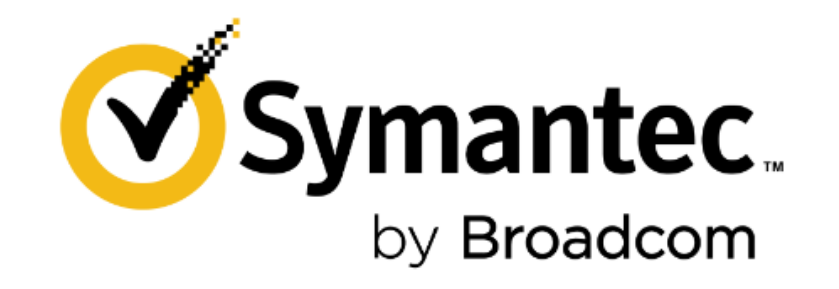